## 🗩 WA4320H-SI 刷胖版本的典型配置

软件升级 **郝聚显** 2019-08-23 发表

| 组网及说明                                                                                                    |       |
|----------------------------------------------------------------------------------------------------|-------|
| 不涉及                                                                                                    |       |
| 配置步骤                                                                                                    |       |
| 1、首先升级扩展boot版本,要求扩展boot必须为7.13。                                                                                                    |       |
| Enter your choice(0-9): ystem is starting                                                                                                    |       |
| Press Ctrl+D to access BASIC-BOOTWARE MENU                                                                                                    |       |
| Booting Normal Extend BootWare                                                                                                    |       |
| The Extend BootWare is self-decompressingD                                                                                                    | one!  |
| *******                                                                                                    | ***** |
| * *                                                                                                    |       |
| * H3C WA4320H-SI BootWare, Version 1.07                                                                                                    | *     |
| * *                                                                                                    |       |
| ***************************************                                                                                                    | ****  |
| Copyright (c) 2004-2017 New H3C Technologies Co., Ltd.                                                                                                    |       |
| Compiled Date Jun 19 2017                                                                                                    |       |
| CPU Type : ATHEROS AR9531                                                                                                    |       |
| CPU L1 Cache : 32KB                                                                                                    |       |
| CPU Clock Speed : 650MHz                                                                                                    |       |
| Memory Type : SDRAM                                                                                                    |       |
| Memory Size : 128MB                                                                                                    |       |
| Memory Speed : 450MHz                                                                                                    |       |
| BootWare Size : 512KB                                                                                                    |       |
| PLASTI SIZE : I OMB                                                                                                    |       |
|                                                                                                    |       |
| Press Ctrl+B to enter extended boot menu<br>BootWare password: Not required. Please press Enter to cont<br>Password recovery capability is enabled.<br>Note: The current operating device is flash<br>Enter < Storage Device Operation > to select device. | inue. |
|                                                                                                    |       |
| <pre> &lt;1&gt; Boot System</pre>                                                                                                    |       |
| <2> Enter Serial SubMenu                                                                                                    |       |
| <3> Enter Ethernet SubMenu                                                                                                    |       |
| <+> I le control                                                                                                    |       |
| <6> Skip Current System Configuration                                                                                                    |       |
| <7> BootWare Operation Menu                                                                                                    |       |
| <8> Clear Super Password                                                                                                    |       |
| <pre> &lt;9&gt; Storage Device Operation</pre>                                                                                                    |       |
| <pre> &lt;0&gt; Reboot</pre>                                                                                                    |       |
| Ctrl+C: Display Copyright<br>Ctrl+F: Format File System<br>Enter your choice(0-9): 7                                                                                                    |       |
|                                                                                                    | ====  |
| Invote.the operating device is flash                                                                                                    |       |
| <2> Update BootWare By Seliai                                                                                                    | I     |
| <pre> &lt;0&gt; Exit To Main Menu</pre>                                                                                                    |       |
|                                                                                                    |       |

PCB Version : Ver.A

\_\_\_\_\_ |<1> Update Full BootWare |<2> Update Extend BootWare |<3> Update Basic BootWare |<4> Modify Ethernet Parameter |<0> Exit To Main Menu \_\_\_\_\_ Enter your choice(0-4): 4 \_\_\_\_\_ Note: "." = Clear field. "-" = Go to previous field. Ctrl+D = Quit. | | Т Ctrl+D = Quit.\_\_\_\_\_ Protocol (FTP or TFTP) :tftp Load File Name :wap712h\_art\_v5.bin :apwtu41039757\_v7.13.btw Target File Name :wap712h\_art\_v5.bin :apwtu41039757\_v7.13.btw Server IP Address :192.168.1.251 192.168.0.79 Local IP Address :192.168.1.2 192.168.0.19 Gateway IP Address :0.0.0.0 \_\_\_\_\_ |<1> Update Full BootWare |<2> Update Extend BootWare |<3> Update Basic BootWare |<4> Modify Ethernet Parameter <0> Exit To Main Menu \_\_\_\_\_ Enter your choice(0-4): 1 Loading.....Done! 381952 bytes downloaded! Updating Basic BootWare? [Y/N]Y Updating Basic BootWare......Done! Updating Extend BootWare? [Y/N]Y Updating Extend BootWare.....Done! 2、升级完扩展boot之后重启设备(可以看到此时扩展boot已经是7.13版本),进扩展boot升级设备版 本。 System is starting ... Press Ctrl+D to access BASIC-BOOTWARE MENU ... Booting Normal Extended BootWare The Extended BootWare is self-decompressing......Done. H3C WA4320H-SI BootWare, Version 7.13 \* Copyright (c) 2004-2019 New H3C Technologies Co., Ltd. Compiled Date : Jul 31 2019 CPU Type : ATHEROS AR9531 CPU L1 Cache : 32KB CPU Clock Speed : 650MHz Memory Type : SDRAM Memory Size : 128MB Memory Speed : 450MHz BootWare Size : 512KB Flash Size : 16MB

BootWare Validating... Press Ctrl+B to access EXTENDED-BOOTWARE MENU...

Password recovery capability is enabled. Note: The current operating device is flash Enter < Storage Device Operation > to select device. 3、上传版本文件 \_\_\_\_\_ | |<1> Boot System | |<2> Enter Serial SubMenu |<2> Enter Serial Subjurience
|<3> Enter Ethernet SubMenu |<4> File Control | <5> Restore to Factory Default Configuration <6> Skip Current System Configuration |<7> BootWare Operation Menu |<8> Skip Authentication for Console Login 1 |<9> Storage Device Operation \_\_\_\_\_ Ctrl+Z: Access EXTENDED ASSISTANT MENU Ctrl+F: Format File System Ctrl+Y: Change AP Mode Enter your choice(0-9): 3 Note:the operating device is flash | |<1> Download Image Program To SDRAM And Run |<2> Update Main Image File |<3> Download Files(\*.\*) <4> Modify Ethernet Parameter |<0> Exit To Main Menu L Enter your choice(0-4): 4 \_\_\_\_\_ 
 Note:
 "." = Clear field.
 |

 ''-" = Go to previous field.
 |

 Ctrl+D = Quit.
 |
 Ctrl+D = Quit.\_\_\_\_\_ Protocol (FTP or TFTP) :tftp Load File Name :apwtu41039757\_v7.13.btw :wa4300s-oasis.bin Target File Name :apwtu41039757\_v7.13.btw :wa4300s-oasis.bin//此处注意修改版本文件名称 Server IP Address :192.168.0.79 Local IP Address :192.168.0.46 Subnet Mask :0.0.0.0 Gateway IP Address :0.0.0.0 \_\_\_\_\_ Note: the operating device is flash |<1> Download Image Program To SDRAM And Run | |<2> Update Main Image File |<3> Download Files(\*.\*) |<4> Modify Ethernet Parameter |<0> Exit To Main Menu | | \_\_\_\_\_ Enter your choice(0-4): 3

Loading.....

| Done.                                                                                                    |   |
|----------------------------------------------------------------------------------------------------|---|
| 13698048 bytes downloaded!                                                                                                    |   |
| Saving file flash:/wa4300s-oasis.bin                                                                                                    |   |
|                                                                                                    |   |
|                                                                                                    |   |
|                                                                                                    |   |
| Done.                                                                                                    |   |
| 4、切换ap模式                                                                                                    |   |
|                                                                                                    |   |
|                                                                                                    | 1 |
|                                                                                                    |   |
|                                                                                                    |   |
| As Modify Ethernet Parameter                                                                                                    |   |
|                                                                                                    |   |
|                                                                                                    |   |
| · · ·                                                                                                    |   |
| Enter your choice(0-4): 0                                                                                                    |   |
|                                                                                                    |   |
|                                                                                                    |   |
| <1> Boot System                                                                                                    |   |
| <pre>&lt;2&gt; Enter Serial SubMenu</pre>                                                                                                    |   |
| <3> Enter Ethernet SubMenu                                                                                                    |   |
| <4> File Control                                                                                                    |   |
| <5> Restore to Factory Default Configuration                                                                                                    |   |
| <6> Skip Current System Configuration                                                                                                    |   |
| <7> BootWare Operation Menu                                                                                                    |   |
| <8> Skip Authentication for Console Login                                                                                                    |   |
| <9> Storage Device Operation                                                                                                    |   |
|                                                                                                    |   |
| Ctrl+Z: Access EXTENDED ASSISTANT MENU                                                                                                    |   |
| Ctrl+F: Format File System                                                                                                    |   |
| Ctrl+Y: Change AP Mode                                                                                                    |   |
| Enter your choice(0-9):                                                                                                    |   |
|                                                                                                    |   |
| Please select the new mode                                                                                                    |   |
|                                                                                                    |   |
| Current mode is Fit                                                                                                    |   |
| Current mode is Fit                                                                                                    |   |
| Current mode is Fit<br>                                                                                                    |   |
| Current mode is Fit<br>INO. Mode<br>I Oasis Mode<br>I fit Mode<br>I Mode                                                                                                    |   |
| Current mode is Fit<br>                                                                                                    |   |
| Current mode is Fit<br>                                                                                                    |   |
| Current mode is Fit<br>                                                                                                    |   |
| Current mode is Fit<br>                                                                                                    |   |
| Current mode is Fit<br>INO. Mode  <br><b>1 Oasis Mode</b>  //切换为云模式<br>2 Fit Mode  <br>0 Exit  <br>Enter your choice(0-2):1                                                                                                    |   |
| Current mode is Fit                                                                                                    |   |
| Current mode is Fit                                                                                                    |   |
| Current mode is Fit<br>INO. Mode  <br><b>1 Oasis Mode</b>  //切換为云模式<br>2 Fit Mode  <br>0 Exit  <br>Enter your choice(0-2):1<br>This operation takes several minutes.Please wait<br>Changed to Oasis mode successfully! Please reboot the system now!<br>5、切换完成后重启设备 |   |
| Current mode is Fit                                                                                                    |   |
| Current mode is Fit                                                                                                    |   |
| Current mode is Fit                                                                                                    |   |
| Current mode is Fit                                                                                                    |   |
| Current mode is Fit                                                                                                    |   |
| Current mode is Fit                                                                                                    |   |
| Current mode is Fit                                                                                                    |   |

|

Ι

|<8> Skip Authentication for Console Login

|<9> Storage Device Operation

|<0> Reboot

\_\_\_\_\_

Ctrl+Z: Access EXTENDED ASSISTANT MENU Ctrl+F: Format File System Ctrl+Y: Change AP Mode Enter your choice(0-9): 0 System is starting... Press Ctrl+D to access BASIC-BOOTWARE MENU... Booting Normal Extended BootWare The Extended BootWare is self-decompressing......Done.

\* \* H3C WA4320H-SI BootWare, Version 7.13
\* \* \*

Copyright (c) 2004-2019 New H3C Technologies Co., Ltd.

Compiled Date: Jul 31 2019CPU Type: ATHEROS AR9531CPU L1 Cache: 32KBCPU Clock Speed: 650MHzMemory Type: SDRAMMemory Size: 128MBMemory Speed: 450MHzBootWare Size: 512KBFlash Size: 16MBPCB Version: Ver.A

BootWare Validating...

Press Ctrl+B to access EXTENDED-BOOTWARE MENU... starting...

## 配置关键点

- 1、第三步选择Download Files, 否则会出现报错。
- 2、需要上传版本文件之后再切换ap模式。
- 3、刷完版本之后只能通过web管理。

云AP是Fat AP。初次使用云AP,给云AP上电后,云AP会默认开启4个无线服务:

- I 其中一个称之为管理WIFI,也称内部WIFI,SSID为H3C\_XXXXXX,XXXX为设备mac地 址后六位。管理WIFI供商铺内部员工管理使用,一般在2.4G频段工作,当设备未连接到 绿洲时,通过连接管理WIFI在浏览器输入10.40.94.1或myap.h3c.com访问本地web页面可 进行本设备下的无线服务管理配置,一旦连接上绿洲,将只能通过绿洲平台进行统一的无 线服务配置管理。
- I 其余3个称为用户WIFI,也称商业WIFI,SSID为H3C\_WiFi\_1、H3C\_WiFi\_2、H3C\_WiFi\_3,不加密,不认证,不隐藏。当设备连接到外网,可为已经连接上用户WIFI的用户提供上网服务。